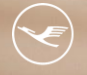

Lufthansa City Center ALR Business Travel

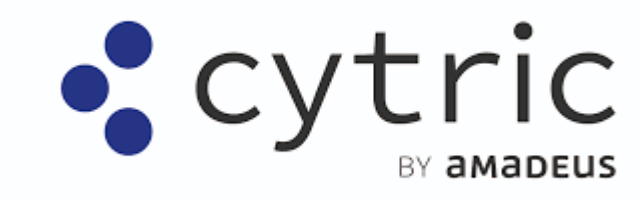

# **Online News**

Mai 2023

**r** Business

### Inhalt

- 1. Allgemein Aktualisierter Text für die Anzeige beim Laden einer Seite
- 2. Allgemein Verwaltung des Ablaufs einer Cytric Sitzung
- 3. Allgemein Bei Inaktivität wird Sitzung pausiert und nicht beendet
- 4. Flug Berücksichtigung der Zeitzone auf der Seite "Buchung abschließen" und der Bestätigungsseite
- 5. Kontakt

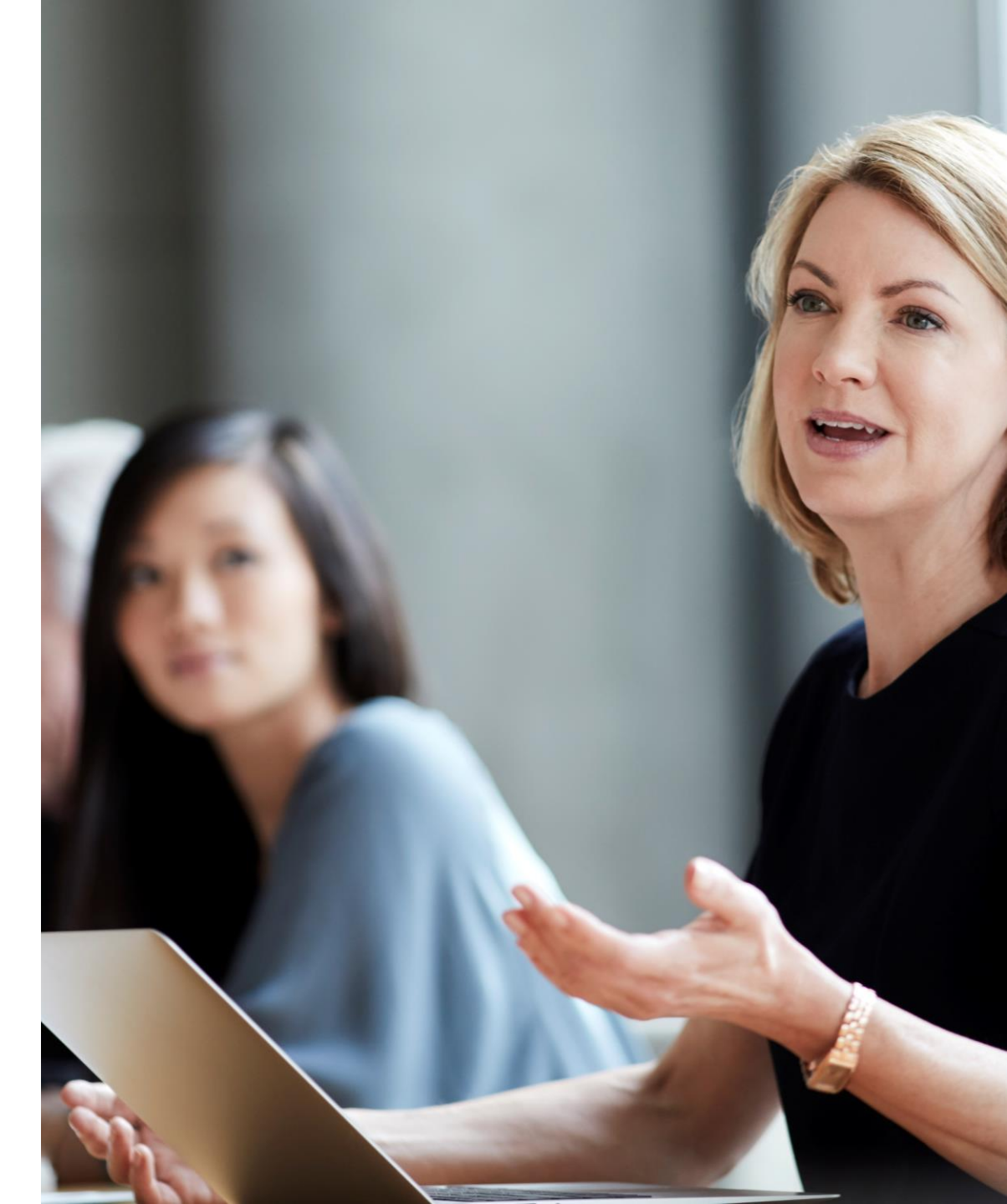

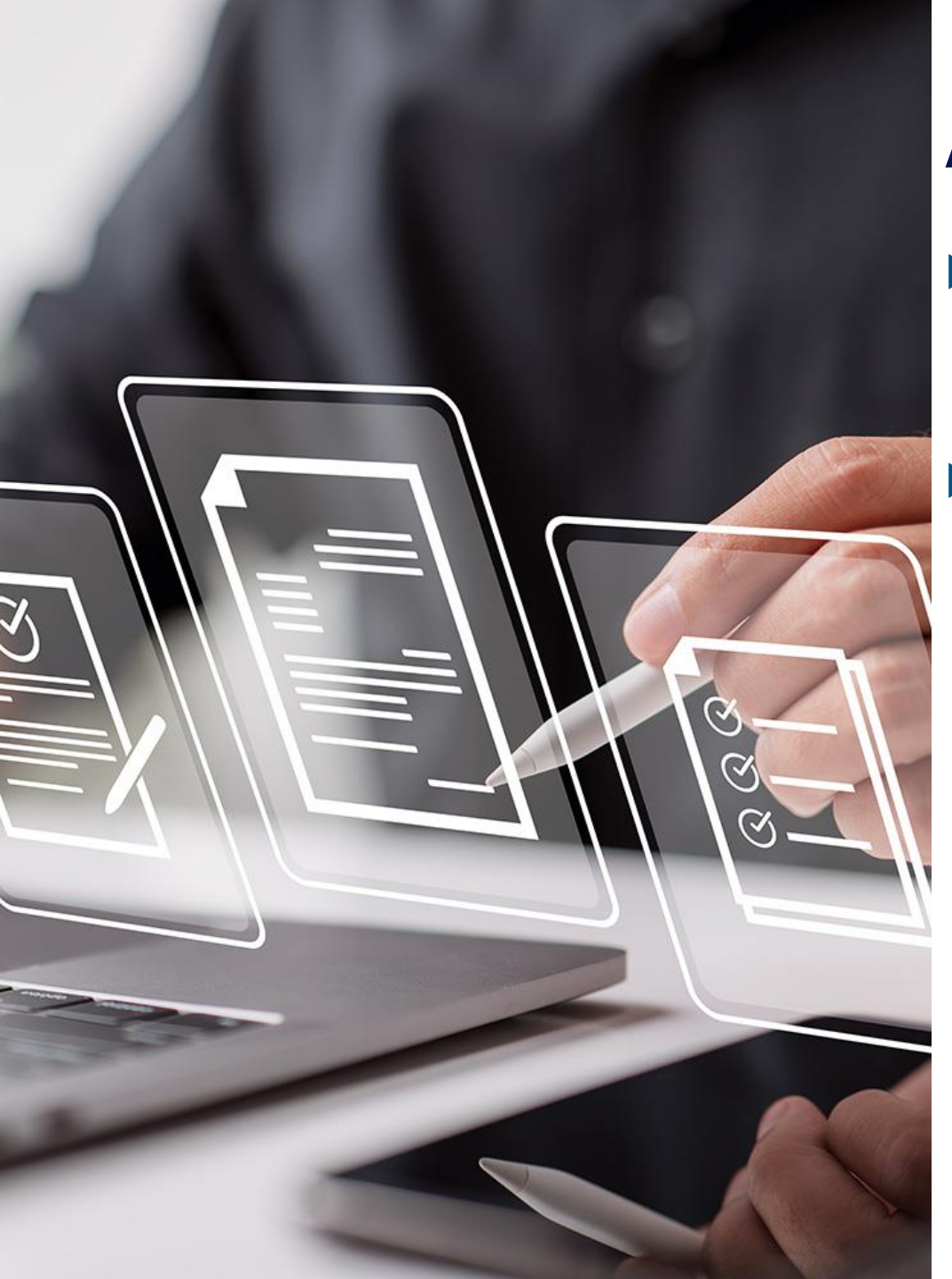

## Allgemein – Aktualisierter Text für die Anzeige beim Laden einer Seite

Der Text auf der eingeblendeten Anzeige beim Laden einer Seite während des Buchungsworkflows wurde aktualisiert und lautet nicht mehr "Bitte warten"

▶ Die neuen Texte beim Laden einer Seite zeigen, was gerade passiert

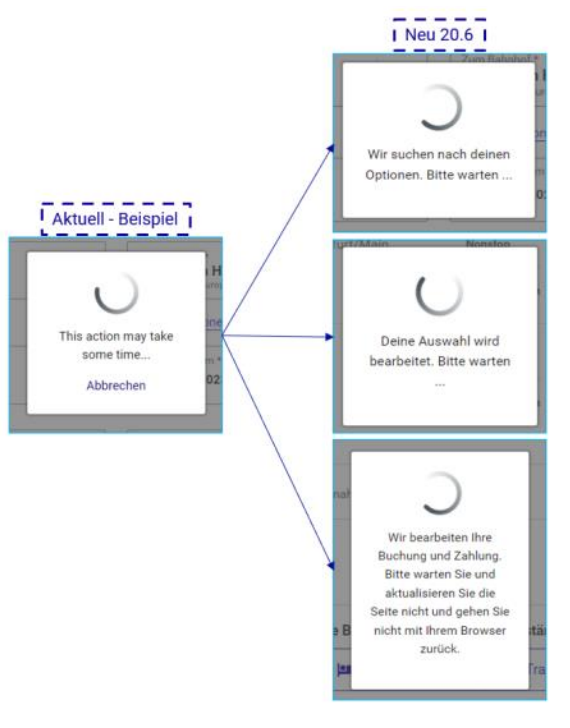

Diese Einstellung wurde automatisch für Sie vorgenommen

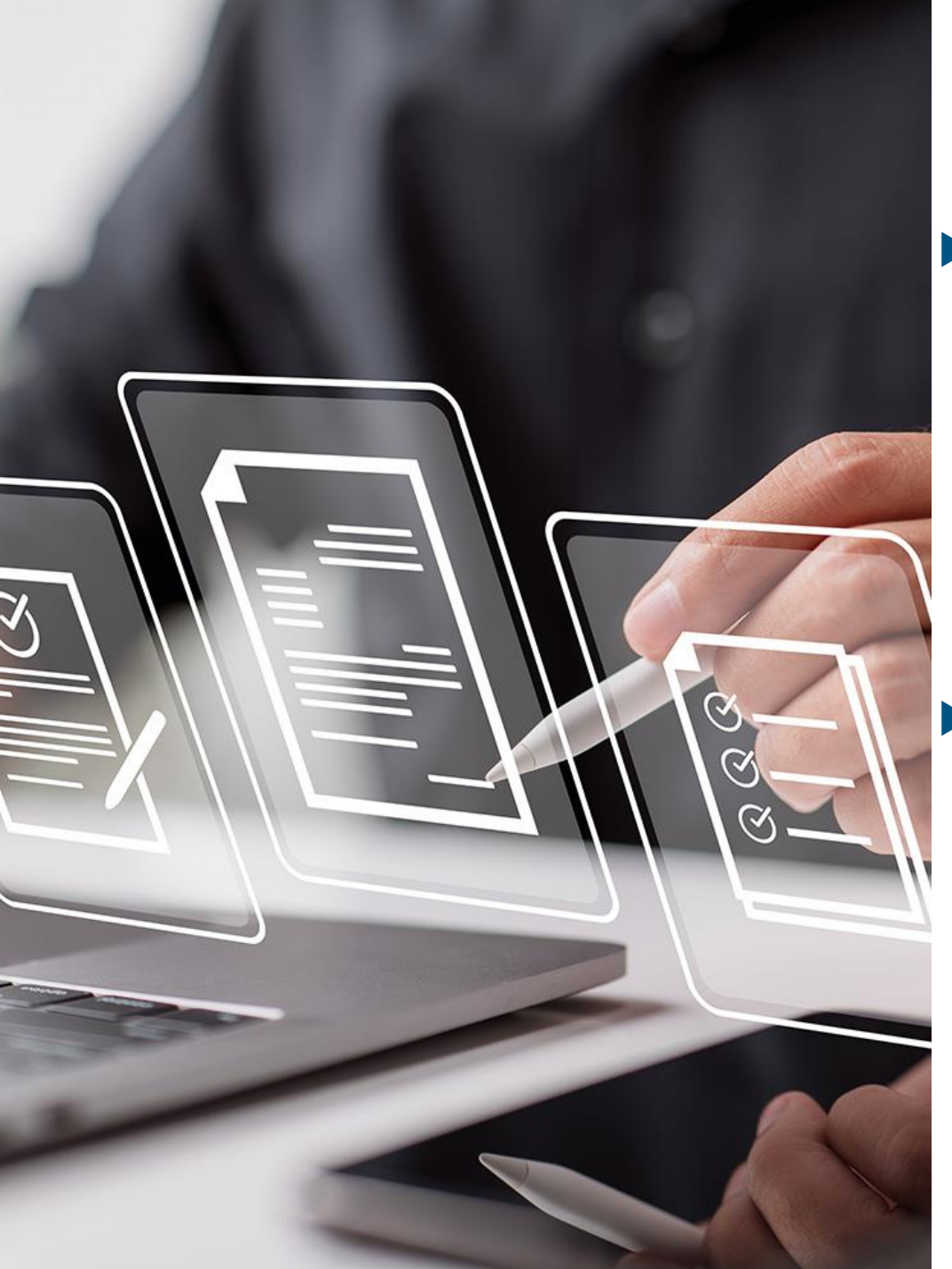

# Allgemein – Verwaltung des Ablaufs einer Cytric Sitzung

Es wird ein Popup eingeführt, das den User darauf hinweist, dass seine Sitzung in zwei Minuten abläuft

| Frankfurt International Airport (FRA) |   |                       |                            | Still there?                                                                                                    | ×                                                                 | Airport (NCE) |                                | 11 | 0  |
|---------------------------------------|---|-----------------------|----------------------------|----------------------------------------------------------------------------------------------------|-------------------------------------------------------------------|---------------|--------------------------------|----|----|
| Non-stop only or Via                  |   |                       |                            | A                                                                                                    |                                                                   |               |                                |    |    |
| Departure dans *<br>Mon, 17 Apr 2023  |   |                       | Browning second<br>13 ( 00 | Unless you choose to stay logged in, you<br>1 min 58 st<br>To secure your data, the replaced will log<br>loss any unaaved changes in your current | or seculoo will expire in<br>S<br>you out but you will<br>t task. | 0             | Departing semiral *<br>16 : 00 |    | 13 |
| autores (mais 4)                      | * | Seven they<br>Economy |                            | top out Stay logged as                                                                                                    |                                                                   |               |                                |    | v  |

Optionen, wenn das Popup-Fenster erscheint:
→ Der Benutzer klickt auf die Schaltfläche 'Angemeldet bleiben' -> Die Sitzung wird erneuert und das Popup-Fenster wird geschlossen.
→ Der Benutzer klickt auf die Schaltfläche 'Abmelden' -> Die Sitzung wird beendet und der Benutzer wird auf die Seite 'Abgemeldet' weitergeleitet.

→ Der Benutzer unternimmt nichts und der Timer endet -> erneute Anmeldung ist erforderlich

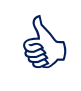

Diese Einstellung wurde automatisch für Sie vorgenommen

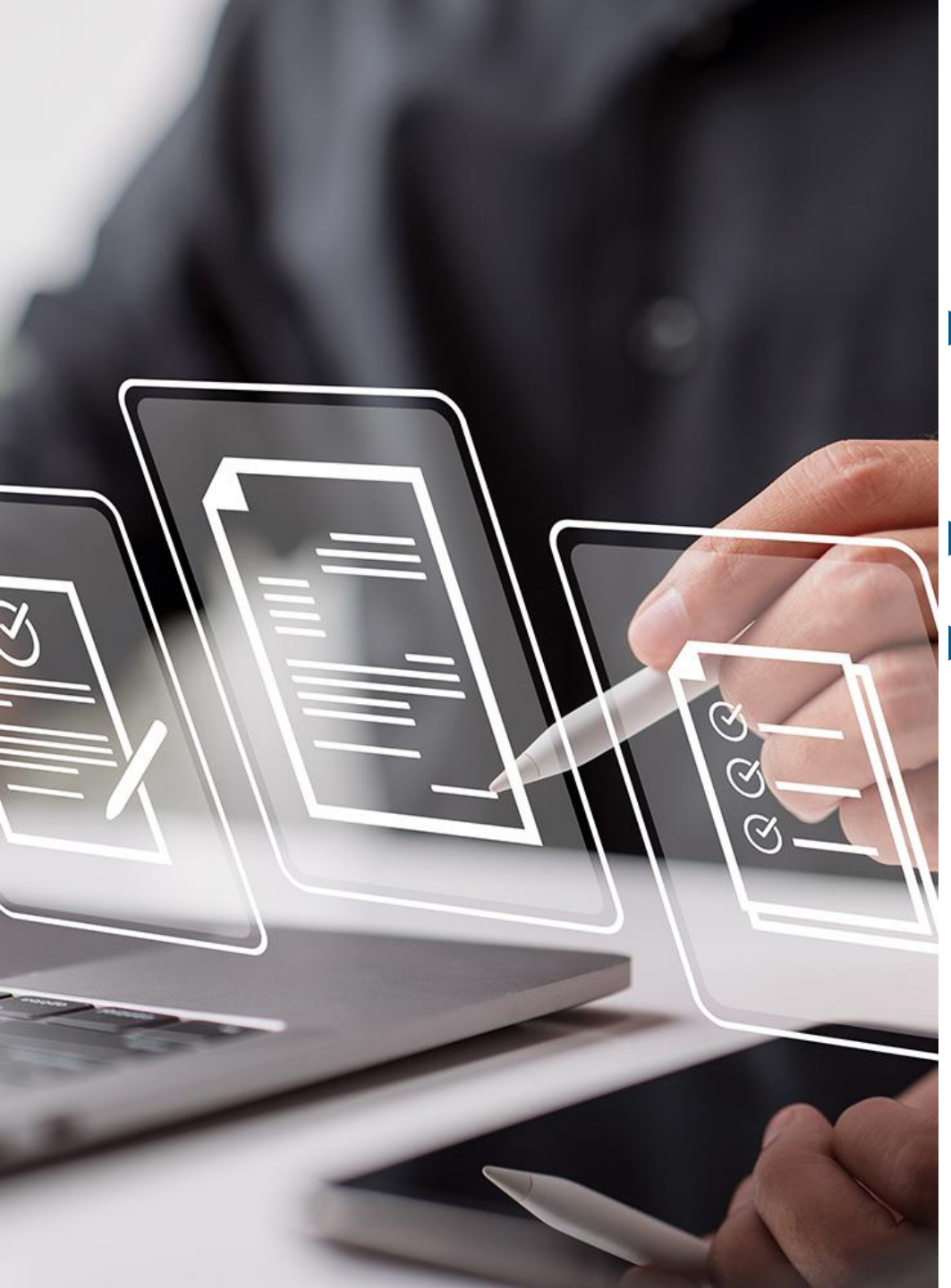

## Allgemein – Bei Inaktivität wird Sitzung pausiert und nicht beendet

- Bisher war es so, dass bei dem Ablauf einer Sitzung durch Inaktivität die Sitzung beendet wurde und man nach erneutem Login die Abfrage/Buchung neu starten musste
  - Ab sofort wir die Sitzung nicht mehr beendet sondern pausiert
- Die Inaktivitätssperre sperrt den Benutzer für Cytric und nach der Eingabe seiner Anmeldeinformationen kann er die bestehende Sitzung fortsetzen und seine Arbeit dort weiterführen, wo sie unterbrochen wurde

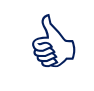

Diese Einstellung wurde automatisch für Sie vorgenommen

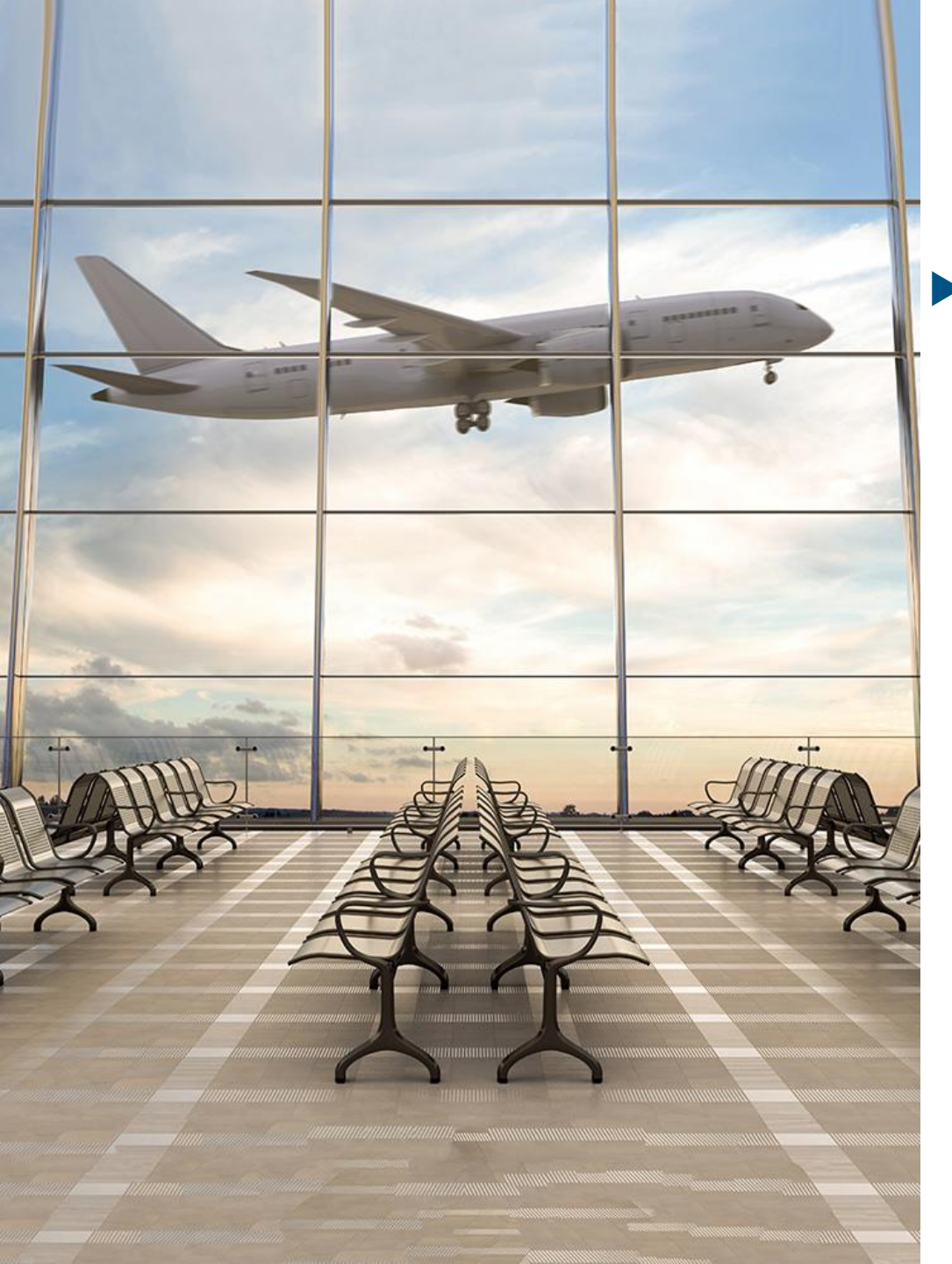

#### Flug – Berücksichtigung der Zeitzone auf der Seite "Buchung abschließen" und der Bestätigungsseite

Auf der Seite "Buchung abschließen" und der Bestätigungsseite wird nun die Uhrzeit bei der Angabe der Ticketausstellungsfrist in der Zeitzone des Reisebüros angegeben

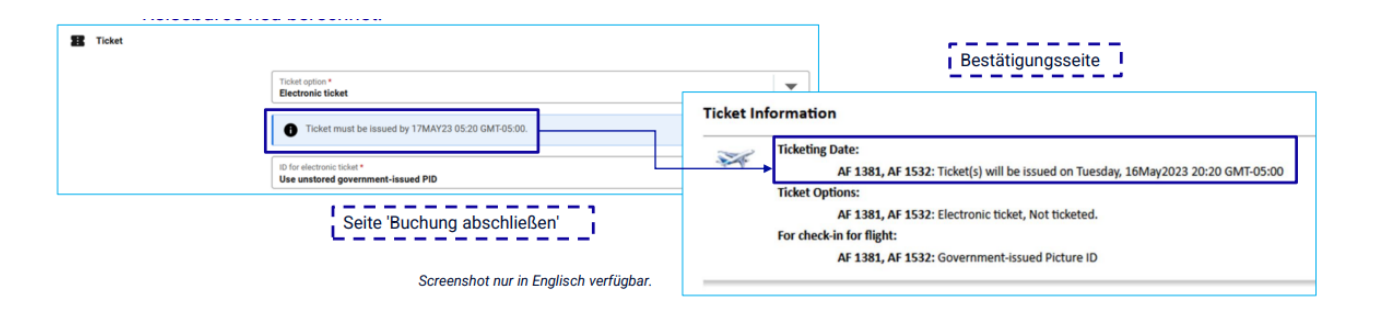

Diese Einstellung wurde automatisch für Sie vorgenommen

5

## Kontakt

Haben Sie Fragen oder Anregungen rund um Cytric? Das Online Solutions Team steht Ihnen gerne zur Verfügung

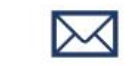

onlinesolutions@lcc-alr.de

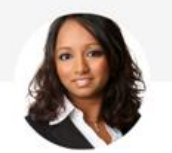

Melanie Englisch

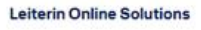

+49 831 52179 91

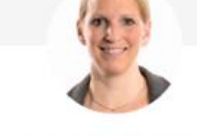

Simone Hobler

Implementation Manager

+49 89 286611 115

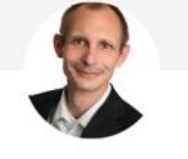

Frank Raisch

Produktmanager Online Solutions

+49 89 286611 114

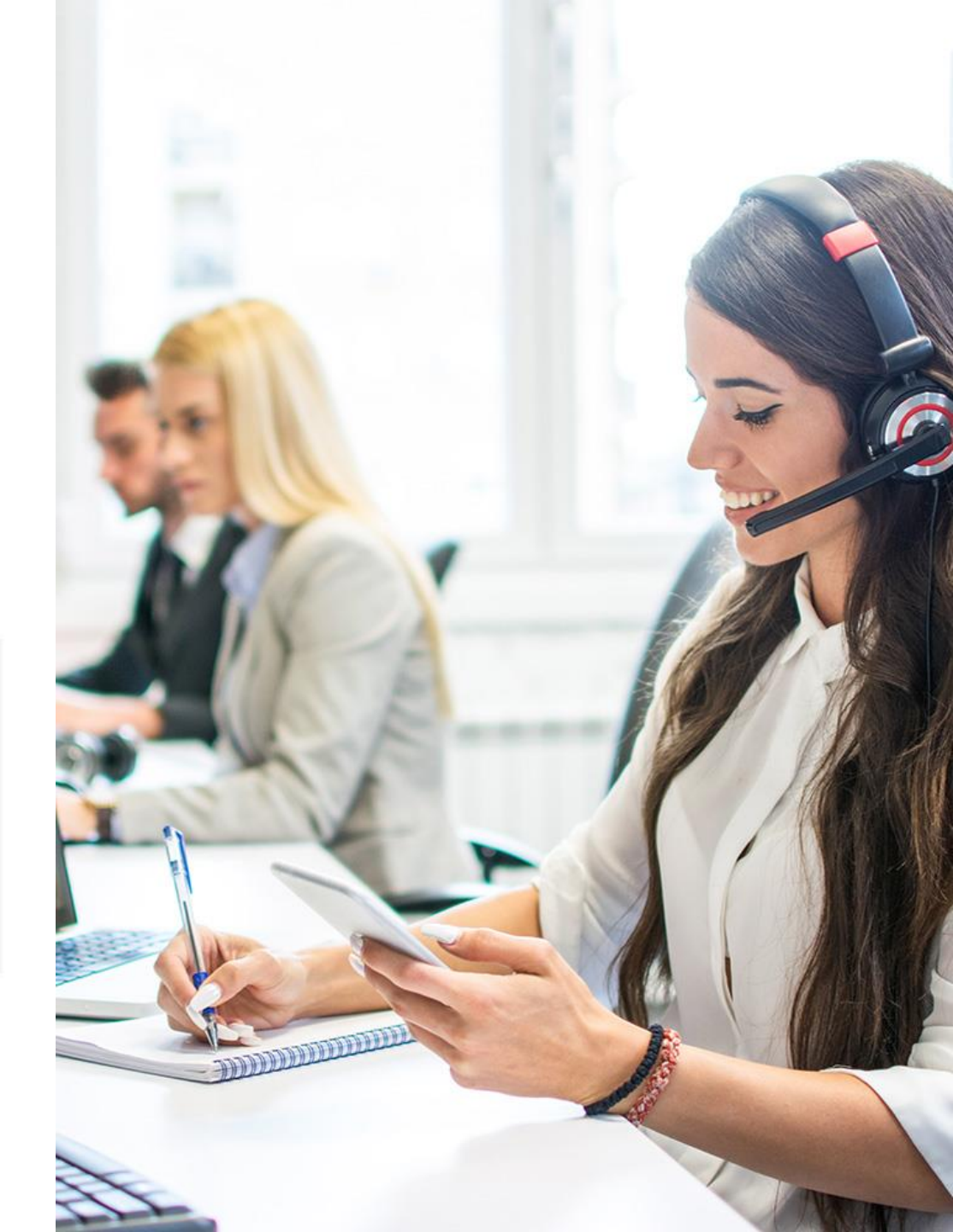